*Présentation est le module de création de diaporama de la suite Open Office 2, cette courte notice doit vous permettre d'aller à l'essentiel. Pour des options évoluées, pensez à recourir au menu Aide, au contenu fort bien réalisé.* 

# Table des matières

| 1. | Création                            | 2 |
|----|-------------------------------------|---|
|    | 1.1. Paramétrer le diaporama        | 2 |
|    | 1.2. Valider et enregistrer l'album | 2 |
| 2. | Le traitement des données           | 3 |
|    | 2.1. Saisir les données             | 3 |
|    | 2.2. Enrichir les diapositives      | 4 |
|    | 2.3. Agir sur les pages             | 4 |
| 3. | Améliorer le diaporama              | 5 |
|    | 3.1. Les transitions                | 5 |
|    | 3.2. Les animations                 | 6 |
| 4. | Diffuser le diaporama               | 6 |
|    | 4.1. Mise en forme définitive       | 6 |
|    | 4.2. Les différentes exportations   | 7 |
|    | ·                                   |   |

#### Glossaire :

- Présentation : Fichier enregistré qui rassemble des diapositives.
- Diaporama : Mode d'affichage pour diffuser une présentation sur un écran.
- <u>Diapositive</u> : Page de travail qui s'affiche quand vous ouvrez un fichier dans Présentation ou dans un autre logiciel de présentation. Il vous est possible d'insérer des images, du texte, des sons, des graphiques, etc.

Chaque diapositive est constituée de plusieurs couches : l'arrière-plan pour la couleur de fond, le masque pour modifier la présentation des titres et des sous titres, la zone de travail où l'on saisit et insère les données, images et sons...

- <u>Effet de transition</u> : entre chaque diapositive il vous est possible d'intégrer des effets qui vont rythmer votre présentation.
- <u>Les différents modes</u> : lorsque vous travaillez sur une présentation il est possible de générer différentes actions en choisissant des modes de traitement spécifiques.

|        |      |       |            | Les différents modes :  |                                                                                 |  |
|--------|------|-------|------------|-------------------------|---------------------------------------------------------------------------------|--|
| Normal | Plan | Notes | Prospectus | Trieuse de diapositives | Normal (par défaut)<br>Plan ( argumentaire)                                     |  |
|        |      |       | 1          |                         | Notes (aide au locuteur)                                                        |  |
|        |      |       |            |                         | <b>Prospectus</b> (pour l'impression papier)<br><b>Trieuse</b> (mise en ordre). |  |

<u>Le mode Normal</u> : une diapositive qui occupe tout l'espace de travail . La diapositive apparaît telle qu'elle sera dans la présentation.

Le mode Plan : il affiche le texte de votre diapositive, permet de l'éditer et de le corriger.

<u>Le mode Notes</u> : il permet d' éditer un bloc notes sur lequel vous saisirez des informations qui n'apparaîtront pas sur les diapositives projetées à l'écran.

Le mode Prospectus : il vous permet d'imprimer les diapositives que vous souhaitez

.<u>Le mode Trieuse de Diapositives</u> : il affiche les miniatures de plusieurs diapositives et vous permet de les trier manuellement, de les déplacer (Cliquer-Glisser) de programmer leur passage.

# 1. Création

### 1.1. Paramétrer le diaporama

Lorsque vous ouvrez le logiciel, un **Assistant de Présentation** vous aide en vous posant plusieurs questions. Nous allons partir du document vierge puis en cliquant sur **suivant** définir quelle va être la destination de notre présentation. Nous allons choisir **écran** puis **suivant**.

| Type                                       | L'assistant.                                                                                                    |
|--------------------------------------------|----------------------------------------------------------------------------------------------------|
| Présentation vierge                        | En fair ant a                                                                                                    |
| 🔿 À partir d'un modèle                     | En faisant :                                                                                                    |
|                                            | Présentation vierge<br>suivi de créer, vous<br>parvenez<br>immédiatement à la<br>page de création<br>(mode normal par<br>défaut, de |
| Aperçu                                     | Présentation).                                                                                                    |
| Ne plus afficher cet assistant             |                                                                                                    |
| Aide Annuler << Précédent Suivant >> Créer | Faire S <b>uivant</b><br>donne accès à des<br>options de mise en<br>page.                                                           |

Style de page. L'application nous propose des arrières plans de présentation, Choisir « Mer de glace ».

Maintenant il nous faut définir la procédure d'animation du document : dans la boîte de dialogue **Transition entre les diapos** . Définir les effets: choisir **Fondu Léger** dans la liste déroulante, puis la vitesse de l'effet. (Un aperçu permet de visualiser les effets produits et de modifier en conséquence).

Dans cette même boîte de dialogue, il faut maintenant définir le Type de présentation :

- **Standard** : c'est vous qui commandez l'enchaînement des diapositives, d'un clic de souris ou en appuyant sur la touche Entrée.
- Automatique : l'enchaînement sera automatique, il faut donc préciser la durée de l'animation sur la page ainsi que la pause entre cette page et la suivante.

### 1.2. Valider et enregistrer l'album

Il ne reste plus qu'à choisir **Créer** pour générer le document. Un espace blanc apparaît au centre de l'écran, à gauche le **volet Diapos,** à droite, **le volet Tâches.** Dans ce volet Tâches Choisir le modèle de diapo intitulé **Diapo-titre** et valider par **OK**.

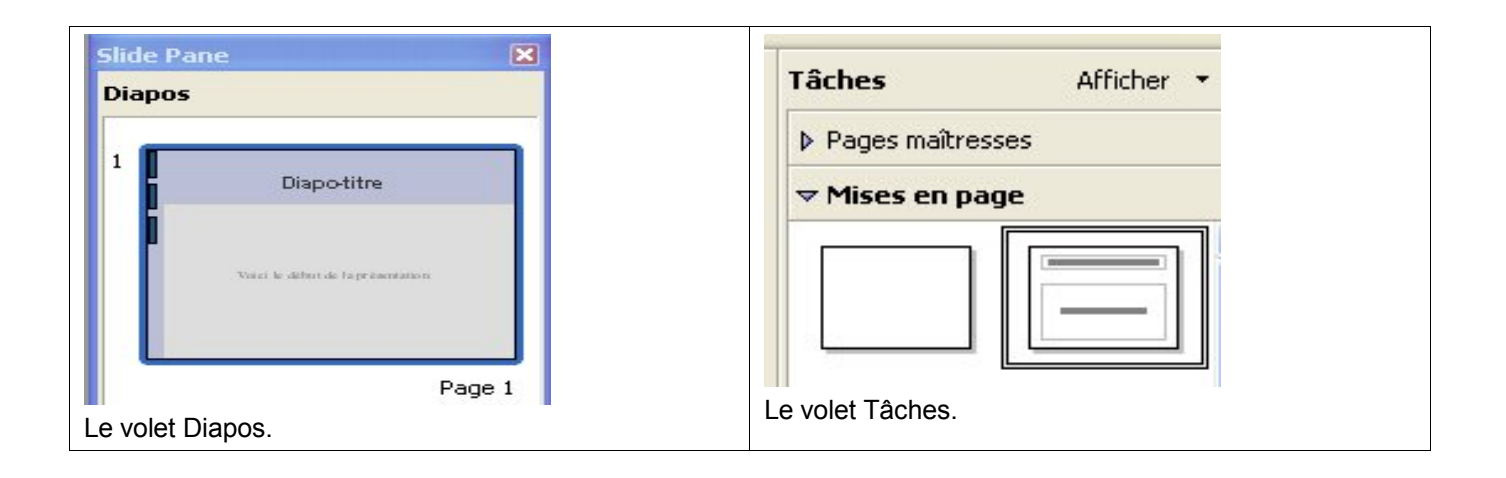

Nous allons enregistrer l'album en choisissant **Fichier**, **Enregistrer**. (CTRL+S) Attribuer au **fichier un nom** et enfin l'**enregistrer**.

La pratique courante amène à enregistrer très souvent, notamment si vous travaillez sur des fichiers de taille importante, les images par exemple, il est extrêmement déplaisant de perdre tout ou partie de ce que l'on vient de faire suite à un problème d'importation d'images ou de sons : **Enregistrez** (icône représentant une disquette dans la barre de fonctions)

# 2. Le traitement des données

Open Office Présentation, dans sa version 2, permet de travailler avec des diapositives préformatées.

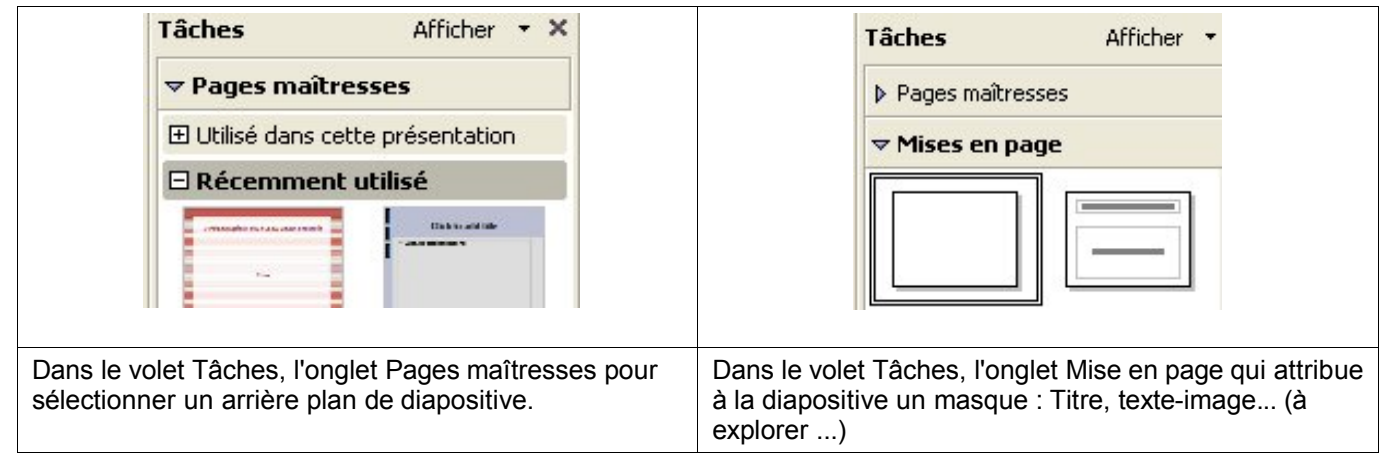

- Cette première solution est la plus simple : la page maîtresse choisie, vous pouvez saisir du texte, des images, des graphiques et des tableaux...après avoir sélectionné un format automatique dans l'onglet Mise en page. C'est ce mode que nous suivrons pour présenter le logiciel.
- A partir d'une page vierge, définir l'arrière plan : menu Format puis Page.

Attribuer des masques via l'onglet **Mise en page**, saisir les données, le menu **Insertion**. sera utile pour insérer dans le diaporama des vidéos, des sons, des éléments provenant d'autres logiciels, une numérotation, le nom de l'auteur, des champs fixes et variables (date et heure)... Penser à **enregistrer avant toute insertion**.

– Voir l'aide (F1) d'Open Office Impress « conception de diapos » et rubriques connexes.

# 2.1. Saisir les données

Des petits conseils :

### • tout d'abord tester le logiciel et faire une création - test,

### il peut être bon de se donner le temps de dessiner/écrire <u>rapidement</u> le contenu des diapositives avant de lancer l'application.

Saisir du texte : cliquez dans l'un des cadres proposés, le curseur se centre au milieu du cadre, vous pouvez saisir le texte comme vous le feriez avec un traitement de texte courant ( taille de police, gras italique, couleur des lettres...)

Insérer une image : cliquez dans le cadre voulu puis allez dans le menu Insertion puis Images.

### • rassembler au préalable toutes les images à traiter dans un dossier.

Cette première diapo créée, pour en faire une autre, aller dans le menu **Insérer** et choisir **Diapo**. Plus simple : dans la barre d'outils choisir **Diapo**, ou par clic droit sur la première diapositive, **Diapo**.

Cette diapositive créée et sélectionnée choisir la mise en page souhaitée dans le volet Tâches.

Il ne reste alors qu'à saisir les textes, insérer les images fixes ou animées, insérer des sons... Cette version de Présentation permet d'insérer des tableaux de données et des diagrammes dans les diapositives. La fonction tableur de la suite Open Office est alors sollicitée.

## 2.2. Enrichir les diapositives.

Via le menu **Afficher**, commande **Barre d'outils**, on accède à un ensemble de barres, fixes ou flottantes, permettant d'améliorer le contenu des diapositives : les plus évidentes sont : **Fontwork**, pour orienter un texte, **Insérer**, pour un gain de temps en phase de création : ces deux barres sont flottantes, on les place où l'on veut sur le plan de travail.

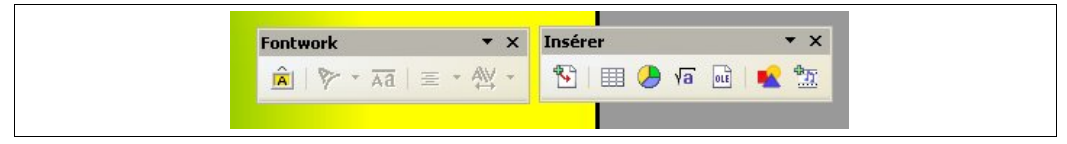

Dessin, Ligne et remplissage et barre de couleurs sont à l'usage assez utiles.

## 2.3. Agir sur les pages

### Renommer les pages.

Dans le volet Diapo (**Slide Pane**) choisir la diapo à renommer, faire un **clic droit** sur votre souris et activer l'option **renommer**, lui attribuer maintenant un nom, il apparaîtra dans la suite des onglets du diaporama.

Un clic droit entre deux diapositives permet d'en insérer une rapidement. (Maintenir le doigt sur la souris (clic droit), déplacer le curseur de la souris vers nouvelle diapo).

• Modifier la mise en page : quasi automatique via le volet mise en page.

### Modifier l'arrière plan de la diapositive.

Sélectionner la première diapositive. Dans le menu **Format**, choisir **Page**. Cela ouvre cette boîte de dialogue.

| Paramétrage de la page         Page       Arrière-plan         Remplissage       Dégradé         Aucune       Couleur         Dégradé       Machures         Bitmap       Dégradé 6 | Paramètres d'arrière-plan pour toutes les pages ?<br>Qui Non<br>Jne validation applique le paramétrage de la page pour l'<br>ensemble du diaporama, une non validation ne concernera<br>qu'une seule diapositive. |
|----------------------------------------------------------------------------------------------------|----------------------------------------------------------------------------------------------------|
|----------------------------------------------------------------------------------------------------|----------------------------------------------------------------------------------------------------|

### Créer un modèle.

A ce stade, il est très tentant de créer un modèle d'arrière-plan réutilisable dans un autre diaporama.

Reprendre le déroulement évoqué ci-dessus (Modifier l'arrière plan de la diapositive) Sélectionner dans le **menu Fichier** la commande **Modèles** puis **Enregistrer.** Choisir un nom d'enregistrement et une catégorie, valider.

| Signatures numériques                                                                                                    |        | Joneski A                                           | Menu Fichier puis Modèle.                                                        |
|----------------------------------------------------------------------------------------------------|--------|-----------------------------------------------------|----------------------------------------------------------------------------------|
| <u>M</u> odèles                                                                                                    | ×      | <u>G</u> érer                                       | Choisir <b>Enregistrer</b>                                                       |
| Imprimer Deramétrade de l'imprime                                                                                                    | Ctrl+P | Source du carnet d' <u>a</u> dresses<br>Enregistrer |                                                                                  |
| Modèles de document                                                                                                    |        |                                                     | Nommer ce modèle.                                                                |
| Nouveau modèle de document         Modèles         Catégories         Mes modèles         Arrière-plans de présentation         Modèles_importés |        | rine<br>glace<br>ne                                 | Choisir la catégorie pour pouvoir retrouver le dossier où ce modèle sera stocké. |

Pour retrouver ce modèle, il suffira d'aller dans ce même **menu Fichier**, choisir **Modèles** puis **Gérer**, ouvrir le dossier, sélectionner le modèle, dans **Commandes** faire **Edition**. Ce modèle s'applique à vos pages.

#### • Supprimer une diapositive, la masquer durant le diaporama.

Faire un clic droit maintenir le doigt sur la souris, déplacer le curseur jusqu'à la commande choisir **Supprimer la diapo.** Même procédure pour **Masquer la diapositive**. Une petite icône accompagne alors le numéro de la diapositive.

Procéder de même pour programmer une transition.

# 3. Améliorer le diaporama

Cette version de Présentation a beaucoup simplifié cette tâche. Une fois la création des pages achevée, améliorer cette présentation à l'aide des effets :

### 3.1. Les transitions.

### Les transitions : c'est ce qui permet d'attribuer un effet d'apparition à une diapositive ou à un objet de cette diapositive.

**Sélectionnez** la diapo. puis, d'un clic droit activer le menu contextuel et choisir **Transition.** La suite dans le volet **Tâches.** 

| ✓ Transition Appliquer aux diapos sélectio                                                                                                    | Modifier la transition<br>Vitesse Moyen                                                                           | Des effets de transition :                                                                                                    |
|----------------------------------------------------------------------------------------------------|----------------------------------------------------------------------------------------------------|----------------------------------------------------------------------------------------------------|
| Aucune transition<br>Balayage en haut<br>Balayage à droite<br>Balayage à gauche<br>Balayage en bas<br>Roue dans le sens des aiguilles d'<br>Roue dans le sens des aiguilles d'<br>Roue dans le sens des aiguilles d' | Son kongas<br>En boucle jusqu'au son :<br>Passer à la diapo suivante<br>Au clic<br>Automatiquement après<br>1sec. | <ul> <li>vitesse</li> <li>son accompagnant</li> <li>l'arrivée de la diapositive.</li> <li>-déroulement du<br/>diaporama, passage d'une<br/>diapo. à l'autre par un clic<br/>ou selon un temps<br/>chronométré.</li> </ul> |
| Les effets de transition à tester                                                                                                    | Appliquer à toutes les diapos                                                                                     | <ul> <li>lire pour voir l'effet.</li> <li>diaporama, pour visualiser tout.</li> </ul>                                                                                                    |

# 3.2. Les animations.

### Animation personnalisée : cela permet d'attribuer un effet d'apparition à un objet de la diapositive.

D'abord **sélectionner** l'objet de la diapositive ( texte Fontwork, image, diagramme...), aller dans le volet **Tâches**. Puis **Animation personnalisée**, cliquer sur **Modifier l'effet** puis sur **Ajouter**.

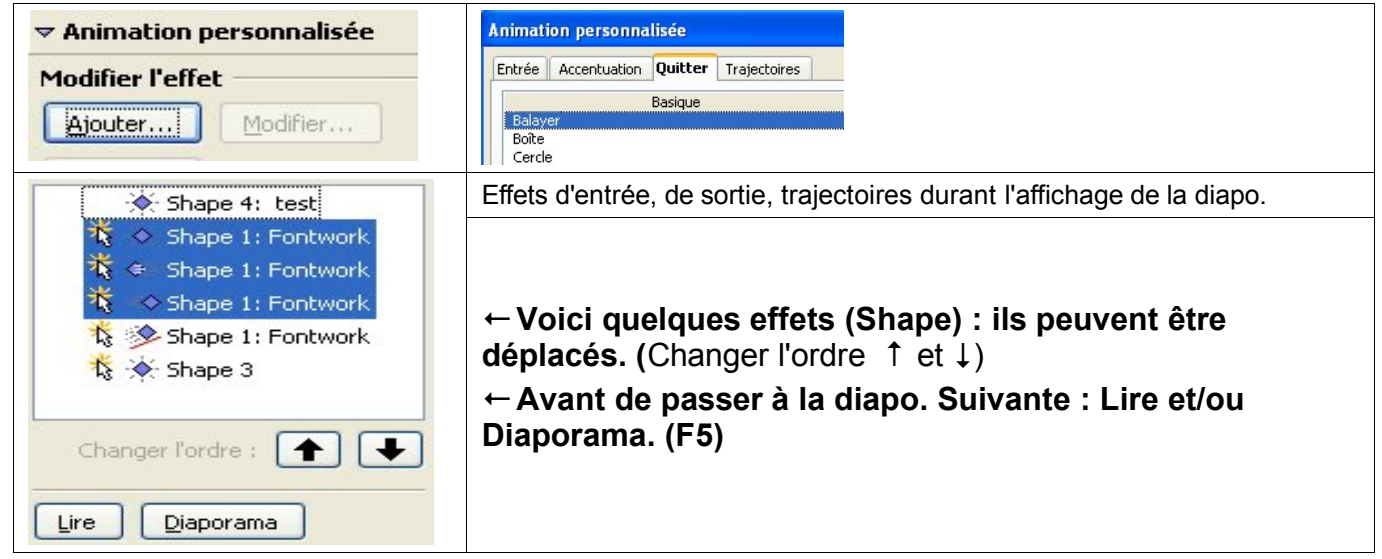

Pour sortir d'une présentation appuyez sur la touche Echap de votre clavier.

# 4. Diffuser le diaporama

## 4.1. Mise en forme définitive.

Il est peut être plus logique de procéder au tri ou à l'élimination de diapositives avant de leur appliquer les effets, ces actions se font via les onglets ci – dessous.

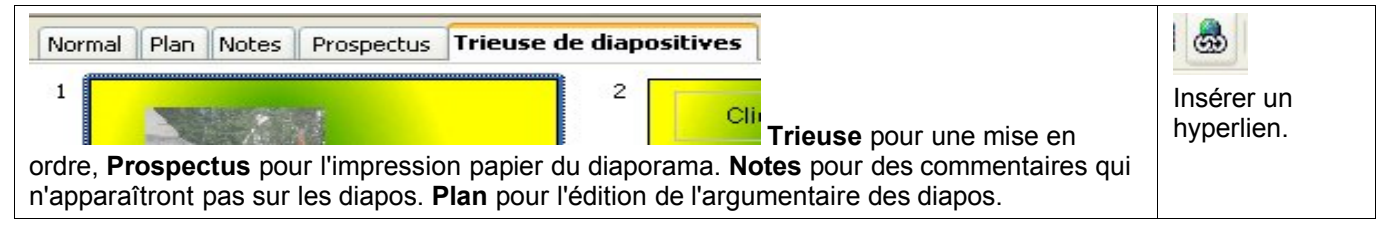

## L'insertion d'un hyperlien.

Vers une autre diapositive ou un document joint au diaporama. Vers un site internet, vers une adresse de messagerie.

### L'insertion d'un son.

Peut être le point faible de cette version de Présentation : il est ainsi possible de lier une diapositive à un fichier son mais, au passage de la diapo suivante le son s'arrêtera : la solution est peut être de découper un fichier son en plusieurs fichiers son et ainsi de lier chacun d'eux à une diapo donnée...

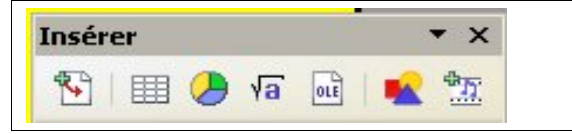

Afficher cette barre flottante à partir du menu **Afficher**, **Barre d'outils**, **Insérer**. Icône Vidéo et son. Sinon par le menu **Insérer.** 

## 4.2. Les différentes exportations.

Le diaporama terminé, pour le diffuser, nous avons plusieurs solutions :

### • Enregistrer cette présentation sous le format (.odt) d'Open Office.

mais cela suppose que les lecteurs puissent disposer d'Open Office. ( Si cette présentation est gravée sur Cd, joindre et par la même faire la promotion de l'application Open Office 2).

### • Enregistrer cette présentation au format Html. (le format des pages web)

Pour cela menu **Fichier** commande **Exporter**, donnez un nom à votre fichier. Une boîte de dialogue **Export Html** s'ouvre et propose différentes possibilités :

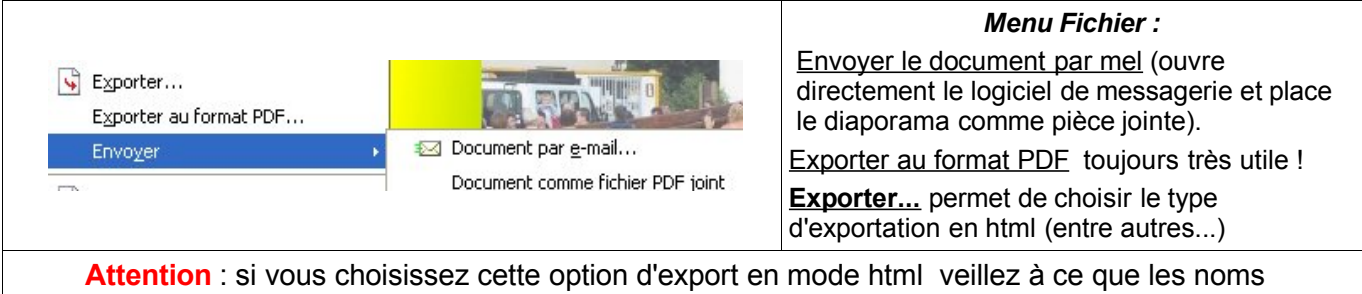

Attention : si vous choisissez cette option d'export en mode html veillez à ce que les noms donnés aux pages soient explicites (page 1, page 2... ou intro, arrivée... départ... ) car lors de la création de fichiers Html par le logiciel ces noms vont être écourtés et dotés de numéros. Il faudra vous y retrouver si vous souhaitez retravailler ces pages avec un éditeur html.

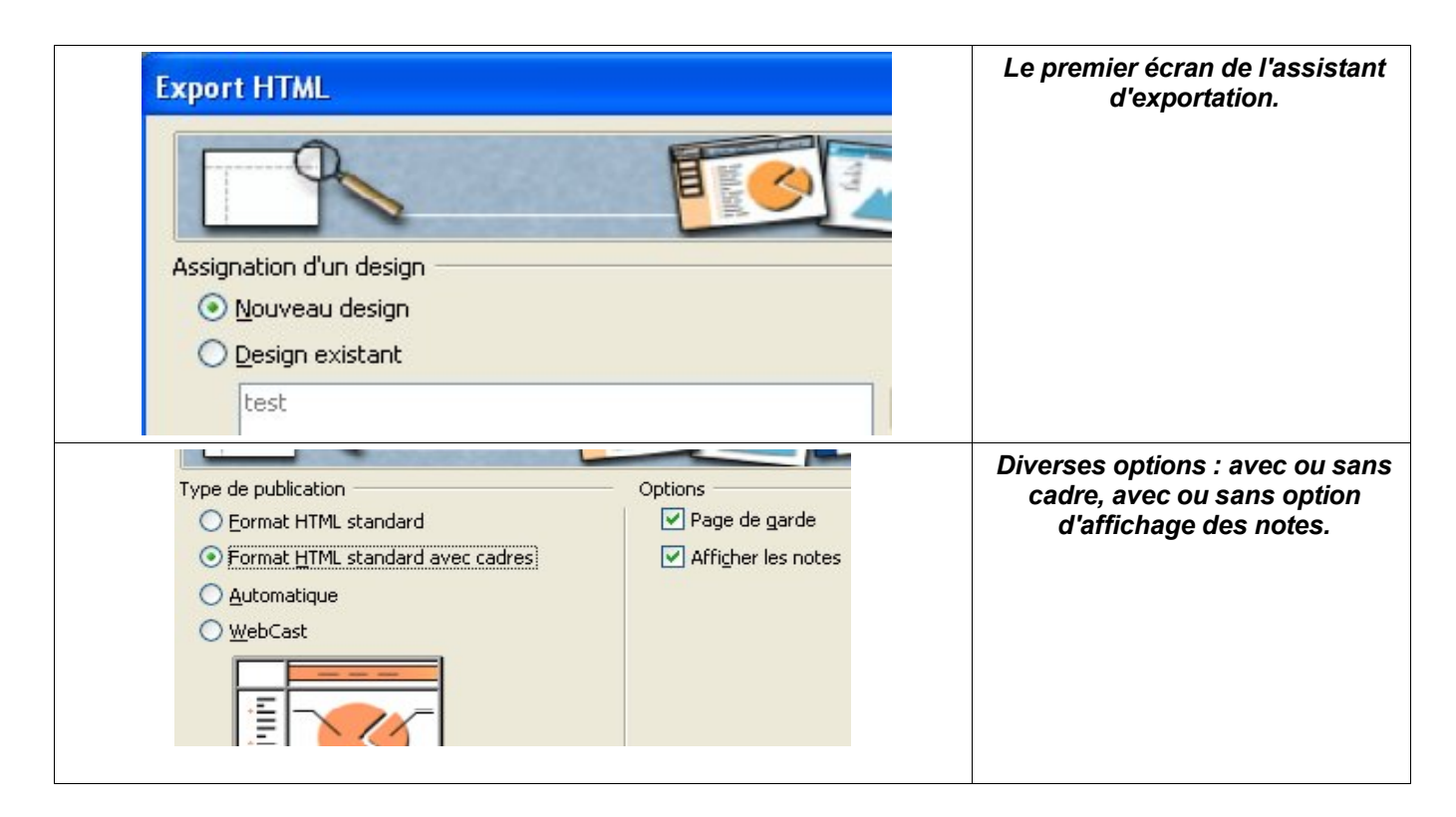

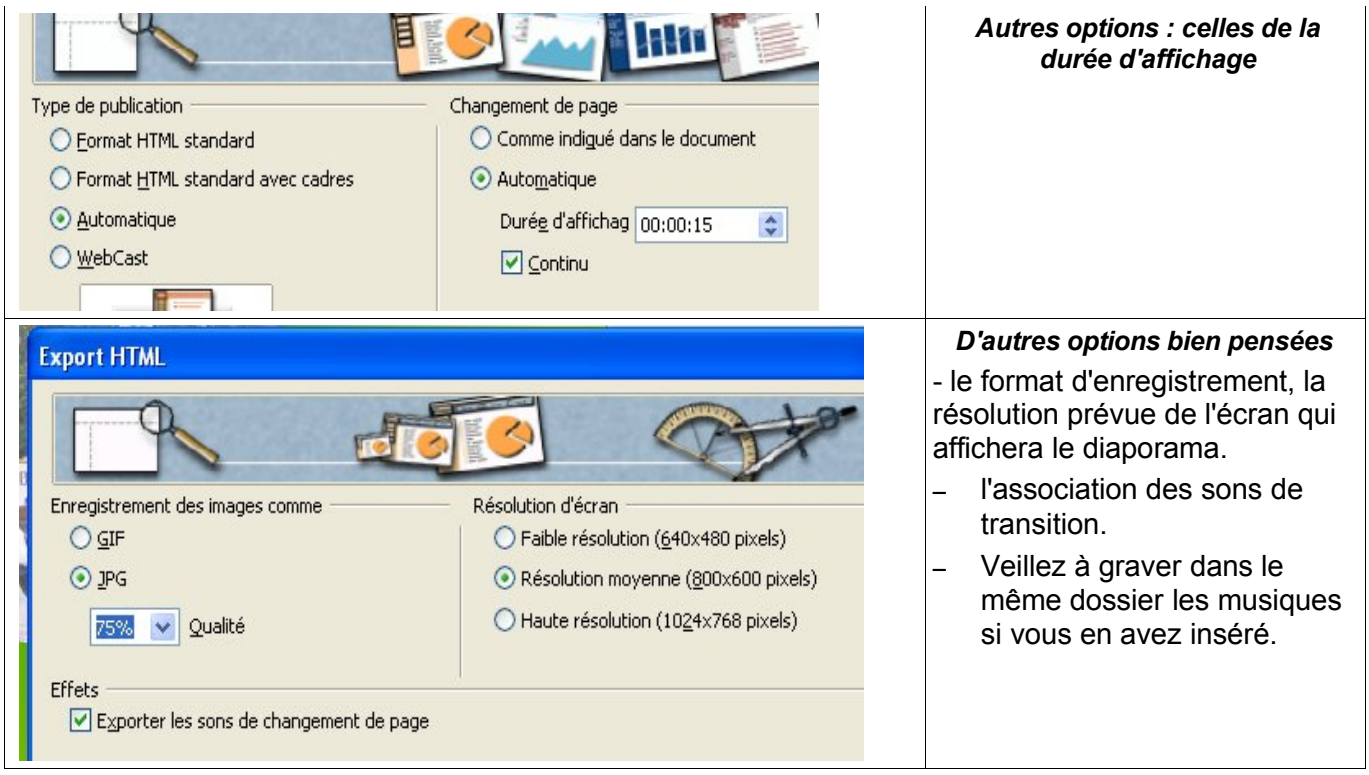

En faisant **Créer** vous pourrez même choisir les boutons de navigation de votre diaporama en html.

### D'autres exportations possibles...

Par ses nombreuses options l'export en html, qui sera visualisable dans tout navigateur internet, peut être préféré. Présentation d'Open Office en a prévues d'autres : en PDF, qui est visualisable par Acrobat Reader, au format .ppt, le format Powerpoint de Microsoft.

Il existe en libre téléchargement un visualiseur (Powerpoint Viewer) permettant d'afficher le diaporama, seront perdus les effets de transition et les sons.

| Nom du fichier : | diapo test 🔹 Enregistre                                                                                                    | Enregistrer sous |
|------------------|----------------------------------------------------------------------------------------------------|------------------|
| Type :           | Présentation OpenDocument (.odp)                                                                                                    |                  |
|                  | Présentation OpenDocument (.odp)<br>Modèle de présentation OpenDocument (.otp)<br>OpenOffice.org 1.0 Présentation (.sxi)<br>OpenOffice.org 1.0 Modèle de présentation (.sti)<br>Microsoft PowerPoint 97/2000/XP (.ppt)<br>Microsoft PowerPoint 97/2000/XP Modèle (.pot) |                  |

### En flash (format .swf)

C'est une exportation qui peut être intéressante dans le cadre d'une insertion du diaporama créé dans la page d'un site internet. En cliquant sur la diapositive qui apparaîtra dans la page web on fera défiler le diaporama.

Une démarche d'apprentissage est proposée par un collègue de la Creuse, à cette adresse:

http://www.educreuse23.ac-limoges.fr/loewy/swf/modemploi.htm

 Il faudra donc créer une page html à l'aide d'un éditeur acceptant les insertions en .swf, créer un tableau ou un calque pour contenir l'image et l'y insérer. Veiller lors du transfert vers le site distant à ce que le fichier .swf accompagne bien la page.

Le module Présentation d'Open Office a été totalement remodelé et associe à présent puissance et facilité d'utilisation, notamment pour la gestion des effets et l'exportation.